## tomoLinks保護者アプリ 登録方法

邑久小学校

#### 事前準備

#### ・スマートフォンにtomoLinksアプリをダウンロ ードしてください ・アプリを開くと「団体コード入力」を求められ ます。「setouchi-city」と入力してください

アプリのアイコンはこちらです 🚽

#### tomolinks

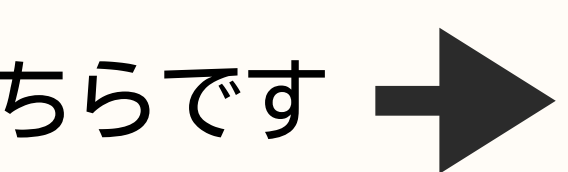

### ここからはパソコンを使用します。 一人一台端末の準備をお願いします。 ①児童の端末でtomoLinksを開き、 「れんらくちょう」を開きます

#### tomolinks

| 😴 13件の新しいおすすめド | リルがあります                 |         |
|----------------|-------------------------|---------|
|                |                         |         |
|                |                         |         |
| 学びのきろく         | とも学                     | まなボード   |
|                |                         |         |
|                | $\overline{\mathbf{O}}$ | ĬĪ      |
| ブックマーク         | ともケーション                 | かくにんテスト |
|                |                         |         |
|                |                         | -O-     |
| そうだん           | どうが                     | システム設定  |
|                |                         |         |

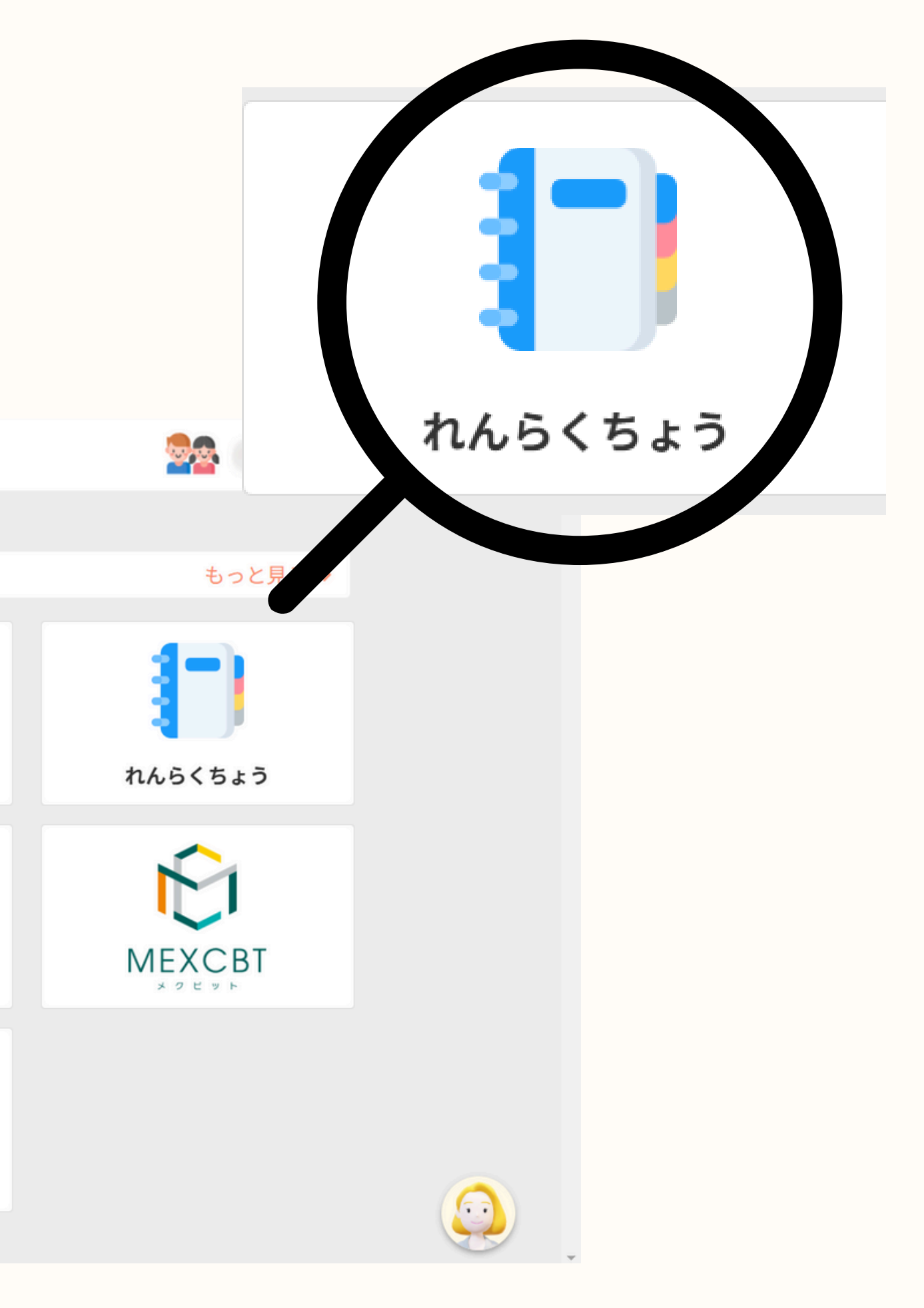

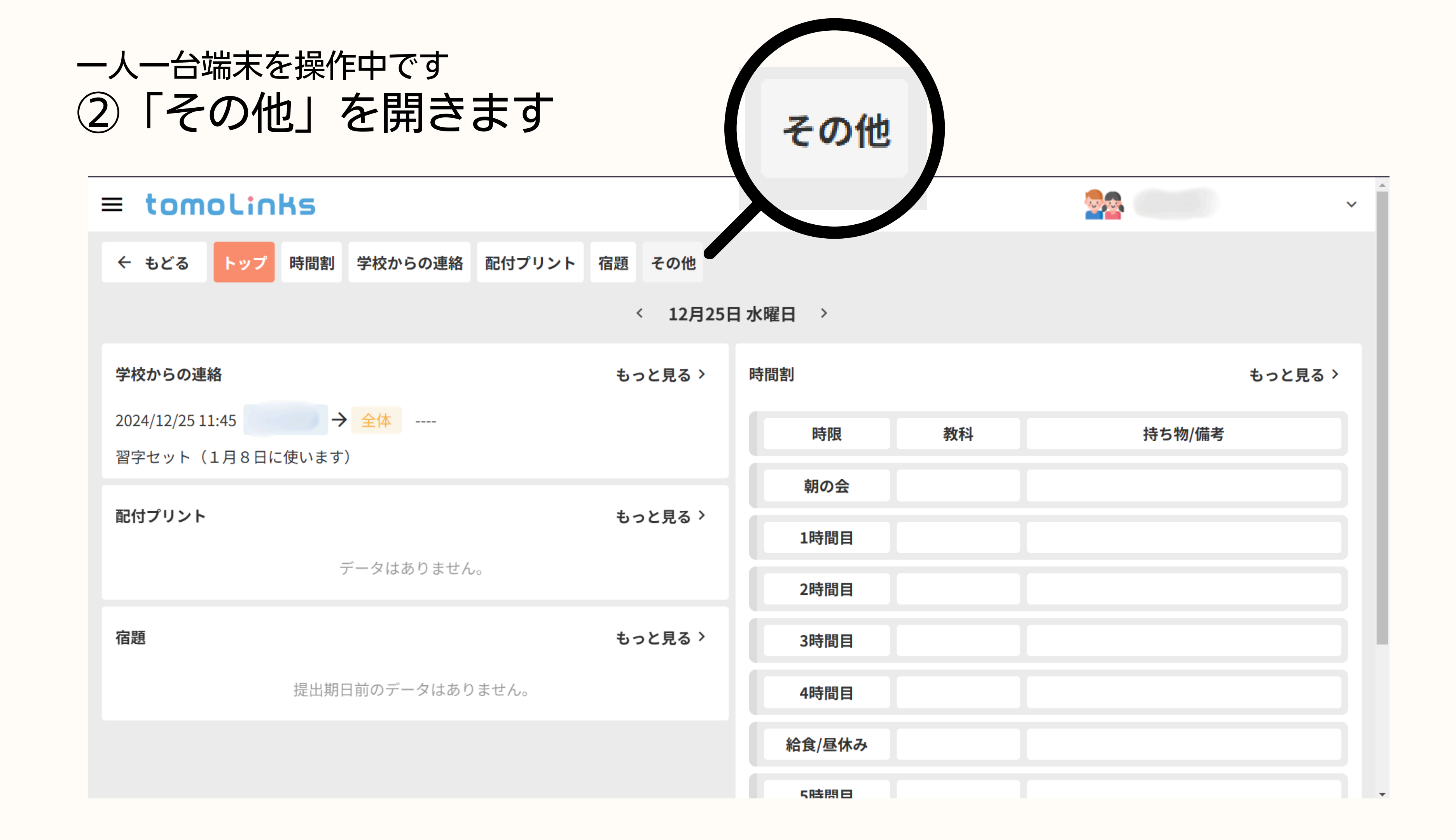

# –人一台端末を操作中です ③「保護者アカウントの設定」→「+保護者アカウントを新規作成」 を選択します

| = tomolinks                                               |                                                                               |  |
|-----------------------------------------------------------|-------------------------------------------------------------------------------|--|
| <b>■ COMOLINKS</b> ← もどる トップ 時間割 学校からの連絡 保護者アカウントの設定 学習履歴 | <b>保護者アカウントがまだ存在していません</b><br>保護者アカウントを作成する場合、「保護者アカウントを新規作成」<br>ボタンより作成可能です。 |  |
|                                                           | または<br>すでに保護者アカウントをお持ちの場合、「兄弟姉妹のアカウント連<br>携」ボタンによりこの子どもアカウントと紐づけできます。         |  |

## 一人一台端末を操作中です ④「はい」を押します

| ≡ tomolinks           |                                          |
|-----------------------|------------------------------------------|
| ← もどる トップ 時間割 学校からの連絡 | 配付プリント 宿題 その他                            |
| 保護者アカウントの設定 学習履歴      |                                          |
|                       | 追加の確認<br>本当に保護者アカウントを新規作成しますか?<br>いいえ はい |
|                       |                                          |

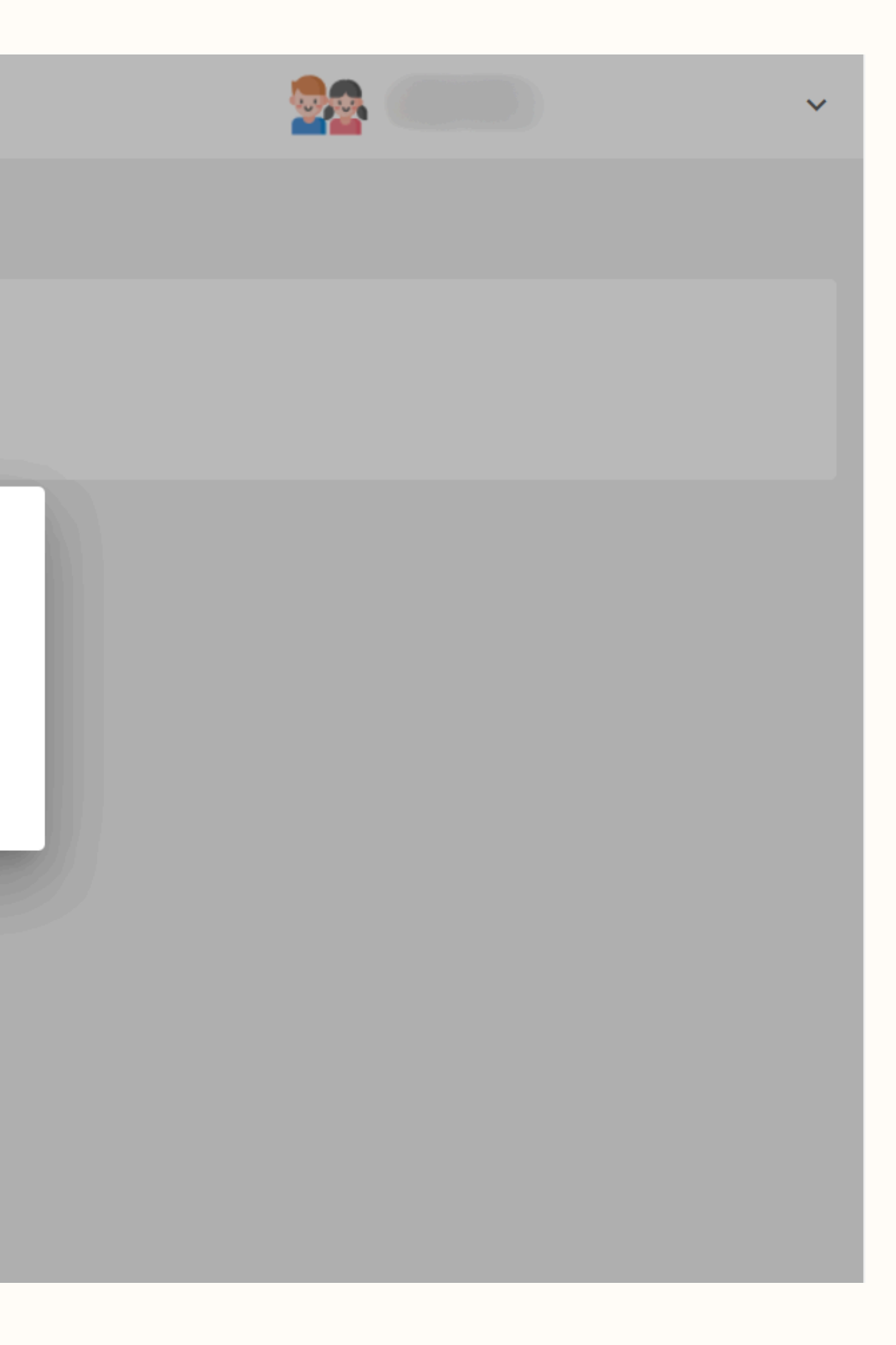

## 一人一台端末を操作中です⑤「とじる」を押します

| = tomolinks   |         |               |                    |                                               |                                   |
|---------------|---------|---------------|--------------------|-----------------------------------------------|-----------------------------------|
| ← もどる トップ 時間割 | 学校からの連絡 | 配付プリント        | 宿題そ                | の他                                            |                                   |
| 保護者アカウントの設定   | 習履歴     |               |                    |                                               |                                   |
|               |         | ユーザII<br>仮パスワ | Dが<br>トー<br>フードでログ | の保護者で<br>覧に新規作成されま<br>グインし、パスワー<br>ます。<br>とじる | 'カウントがアカウン<br>∶した。<br>- ドの変更をお願いし |

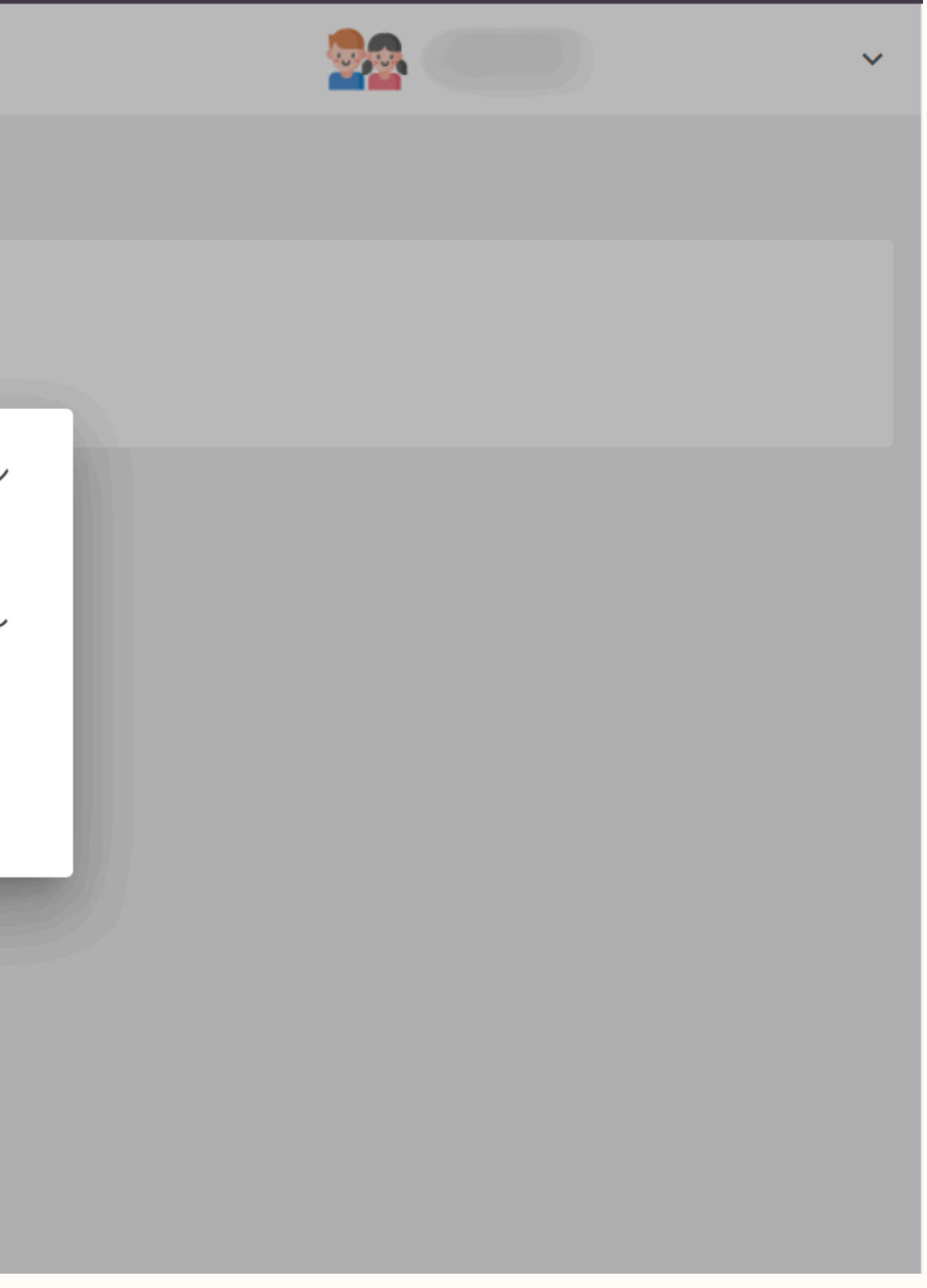

#### 一人一台端末を操作中です ⑥この画面が表示されたらスマートフォンの操作を行います

#### tomolinks

・ORコード、もしくはURLリンクからtomoLinksにアクセスし、ユーザーIDと仮パスワードを入力してから、パスワード変更します。

兄弟姉妹のアカウント連携

・複数人のお子様がご利用中の場合、「兄弟姉妹のアカウント連携」機能により、お子様ごとの保護者アカウントを1つの保護者アカウントへ紐づけて見ることができます。

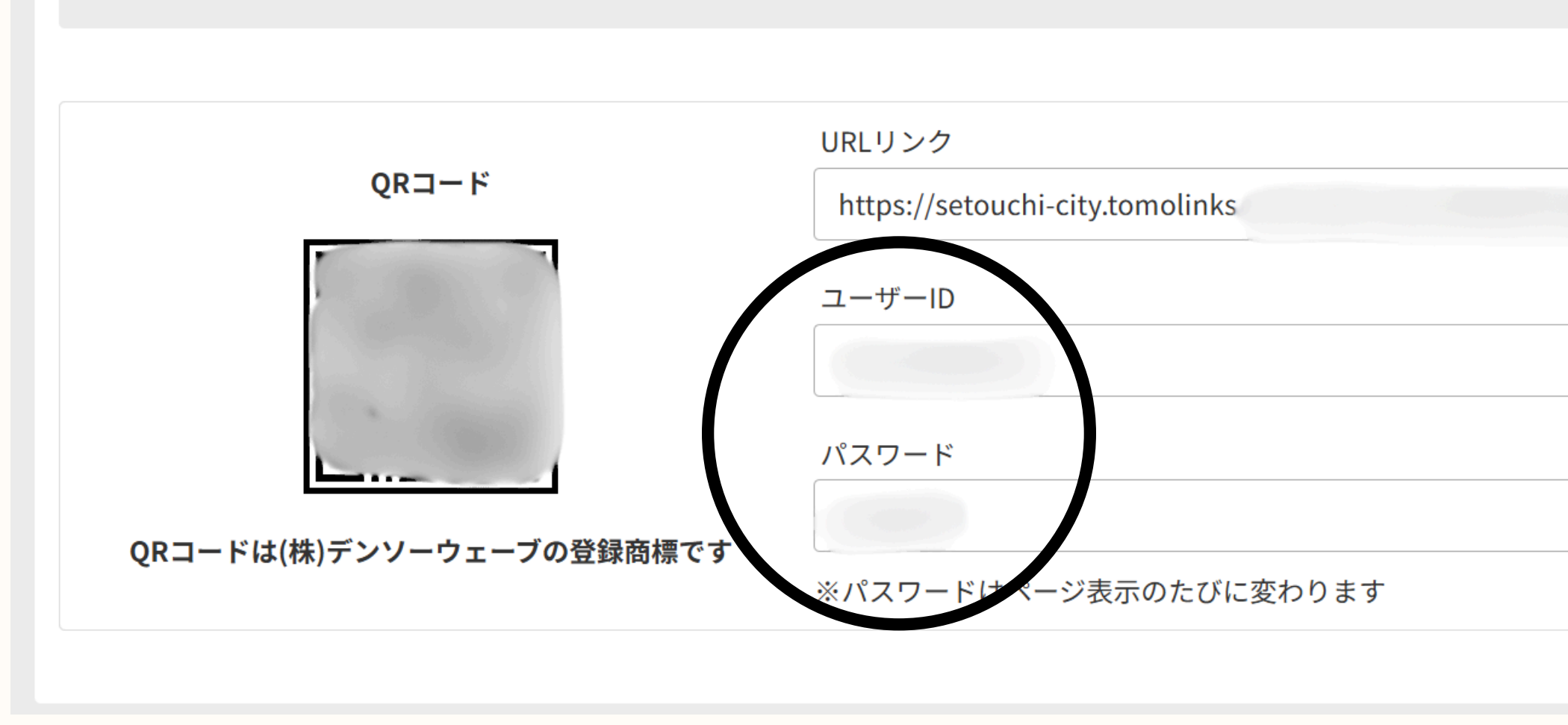

※QRコードを読み取ると、アプリではなくブラウザに飛ぶのでご注意ください。 ブラウザでログイン後、アプリでログインすることも可能です。

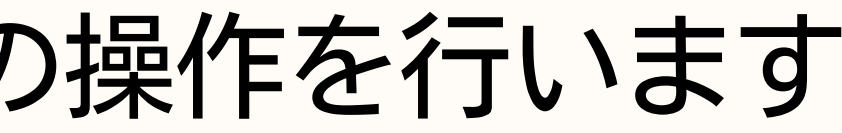

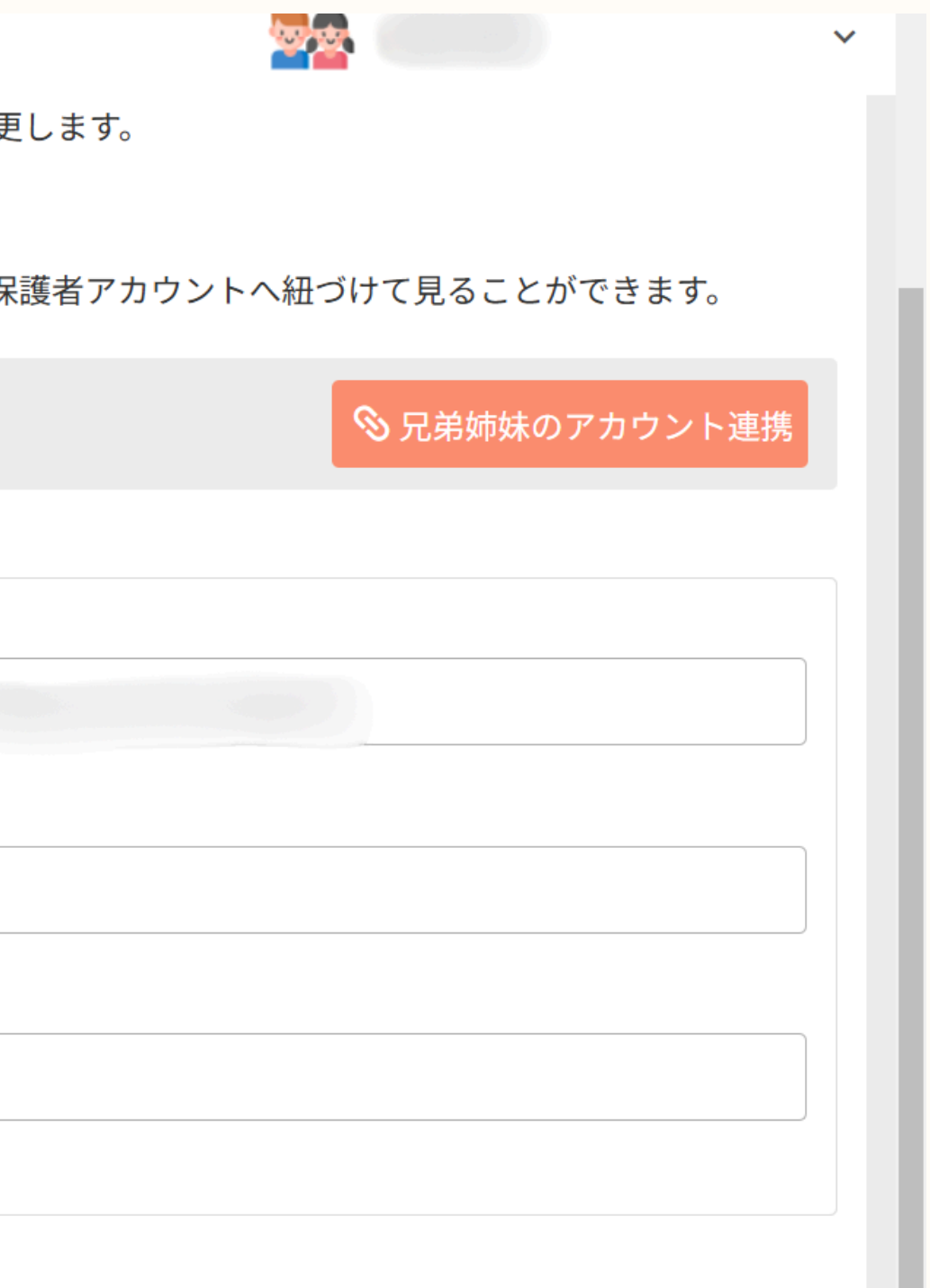

ここからはスマートフォンを使用します。 アプリの準備をお願いします。

### ⑦tomoLinksアプリを開きます。 ⑥で表示された「ユーザーID」と 「パスワード」をアプリに入力します

※このとき入力した「ユーザーID」は忘れないよう控えてくだ さい

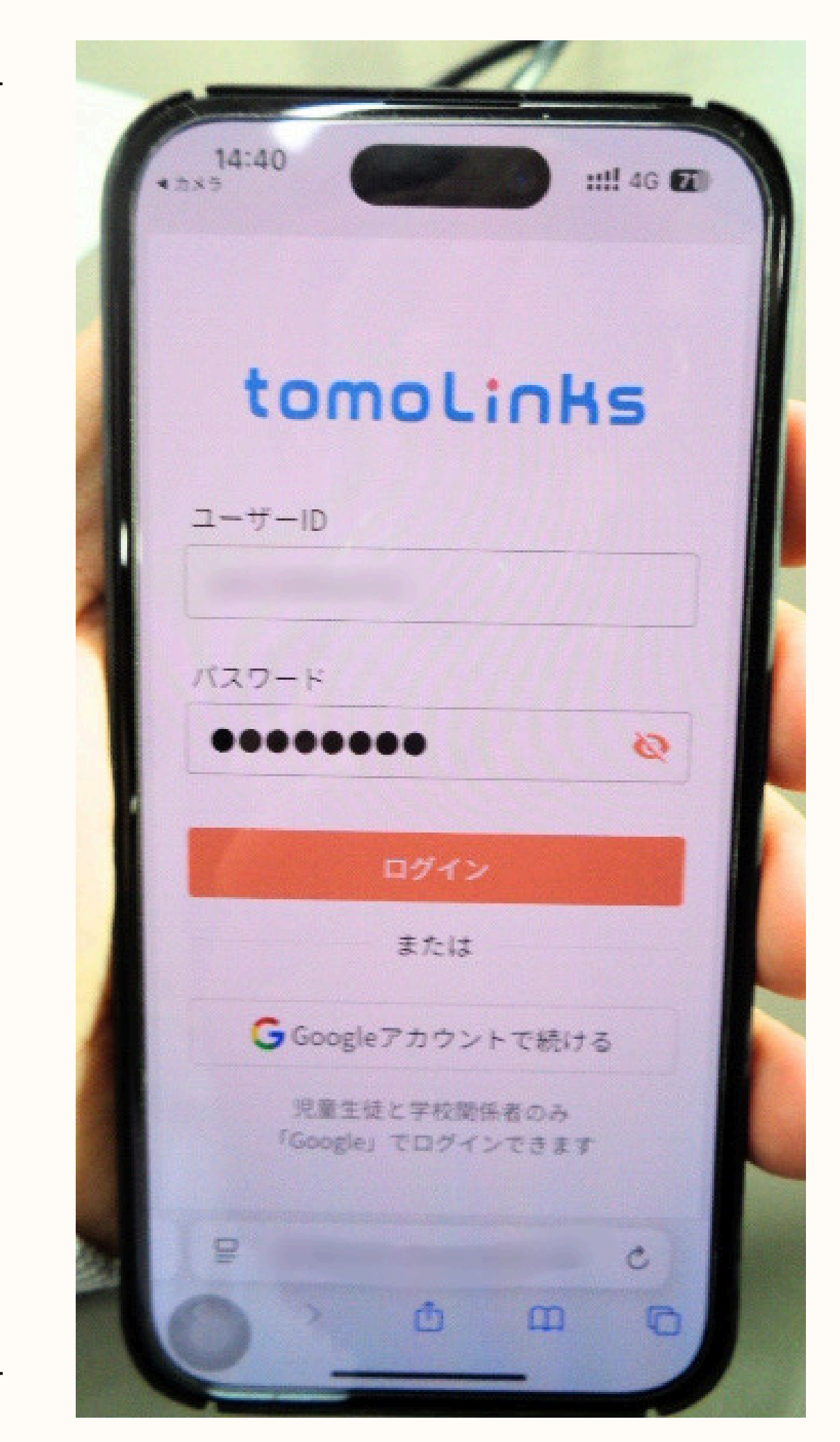

**す**くだ

### スマートフォンを操作中です ⑧パスワードの変更を求めら れるので、任意のパスワード に変更します

※このとき設定したパスワードは忘れないよう控 えてください

パスワードは英文字、数字を各1文字以上含む8桁以上 で設定してください。

14:40 小学6年 バスワード変更 仮パスワード状態のため、パスワード 変更をお願い致します。 新しいパスワード 必須 英字と数字を各1文字以上含 🐼 0/64 新しいパスワード(確認用) 必須 英字と数字を各1文字以上含 🙋 設定 C 0 m

#### スマートフォンを操作中です

### ⑨画像のような画面になった ら登録は終了です

## ※出欠等の申請には使用しないでください

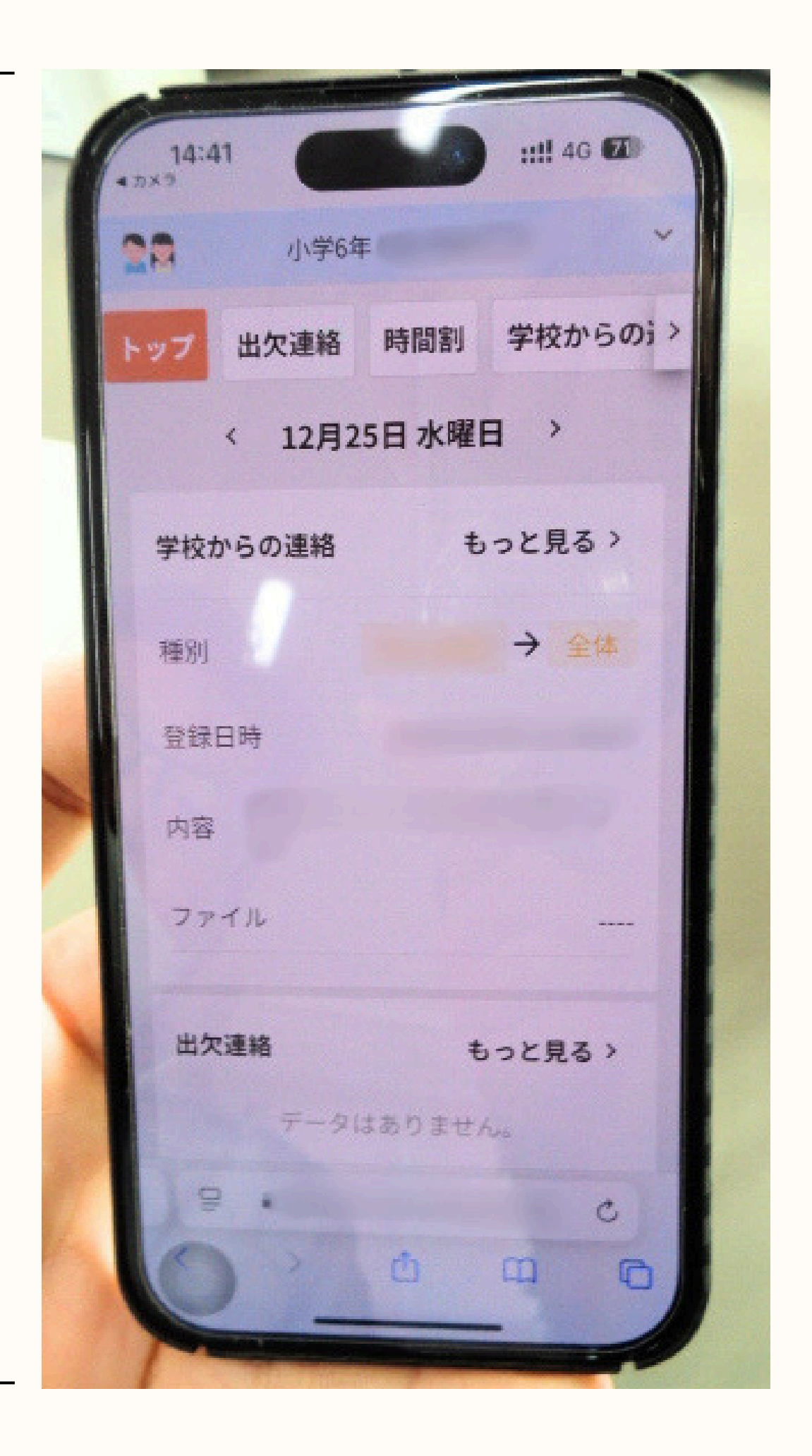

## ご兄弟、姉妹を登録する方法

ここからはパソコンを使用します。 一人一台端末の準備をお願いします。

### ①登録をする兄弟姉妹の児童の端末で tomoLinksを開き、 「れんらくちょう」を開きます

tomolinks

| 📢 13件の新しいおすすめド        | 📢 13件の新しいおすすめドリルがあります                         |                      |  |  |  |  |
|-----------------------|-----------------------------------------------|----------------------|--|--|--|--|
| <b>していた</b><br>学びのきろく | また しま しょう しょう しょう しょう しょう しょう しょう しょう しょう しょう | <b>ま</b> なボード        |  |  |  |  |
| ブックマーク                | <b>し</b><br>ともケーション                           | かくにんテスト              |  |  |  |  |
| <b>ごう</b> だん          | どうが                                           | <b>しまた</b><br>システム設定 |  |  |  |  |

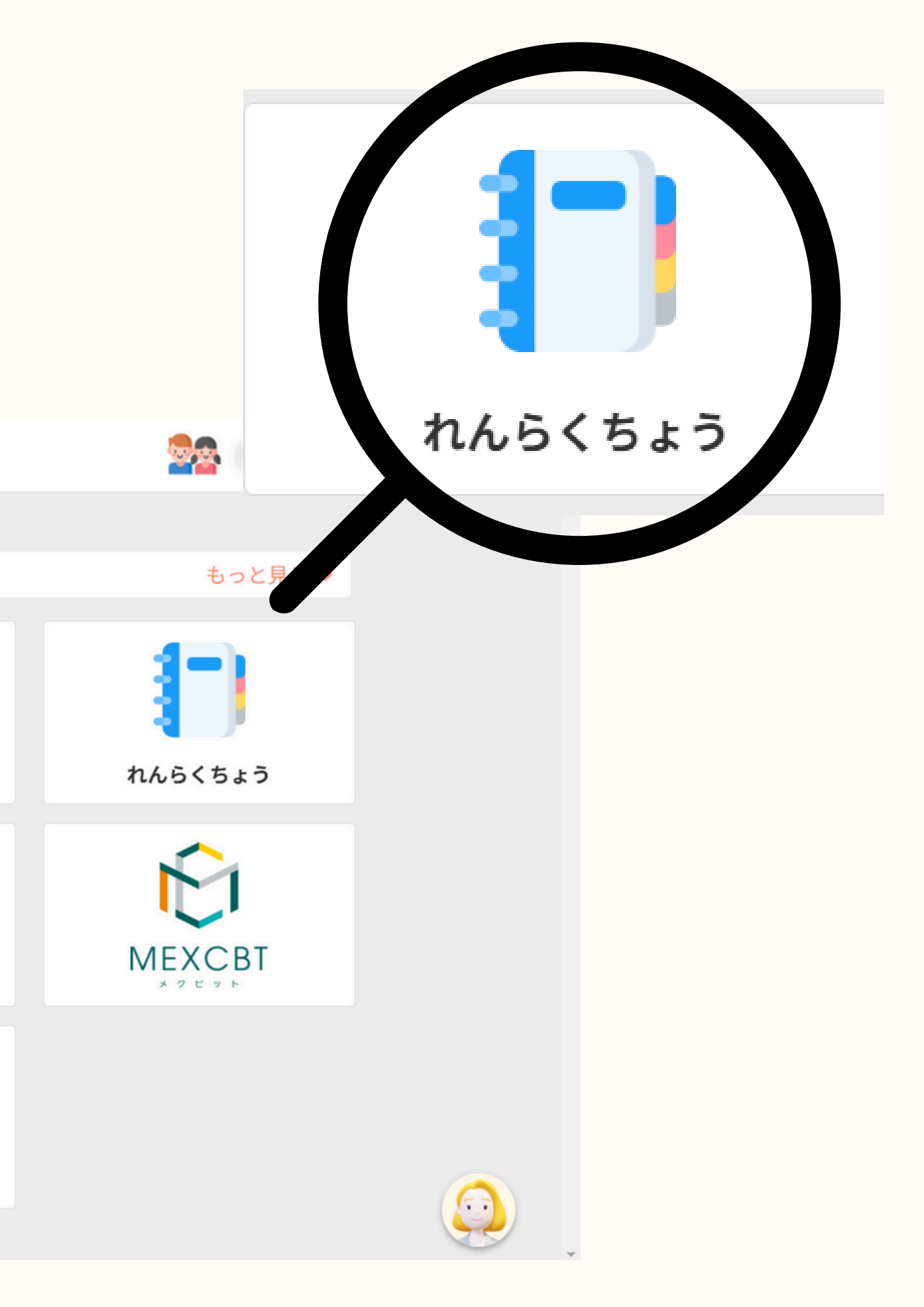

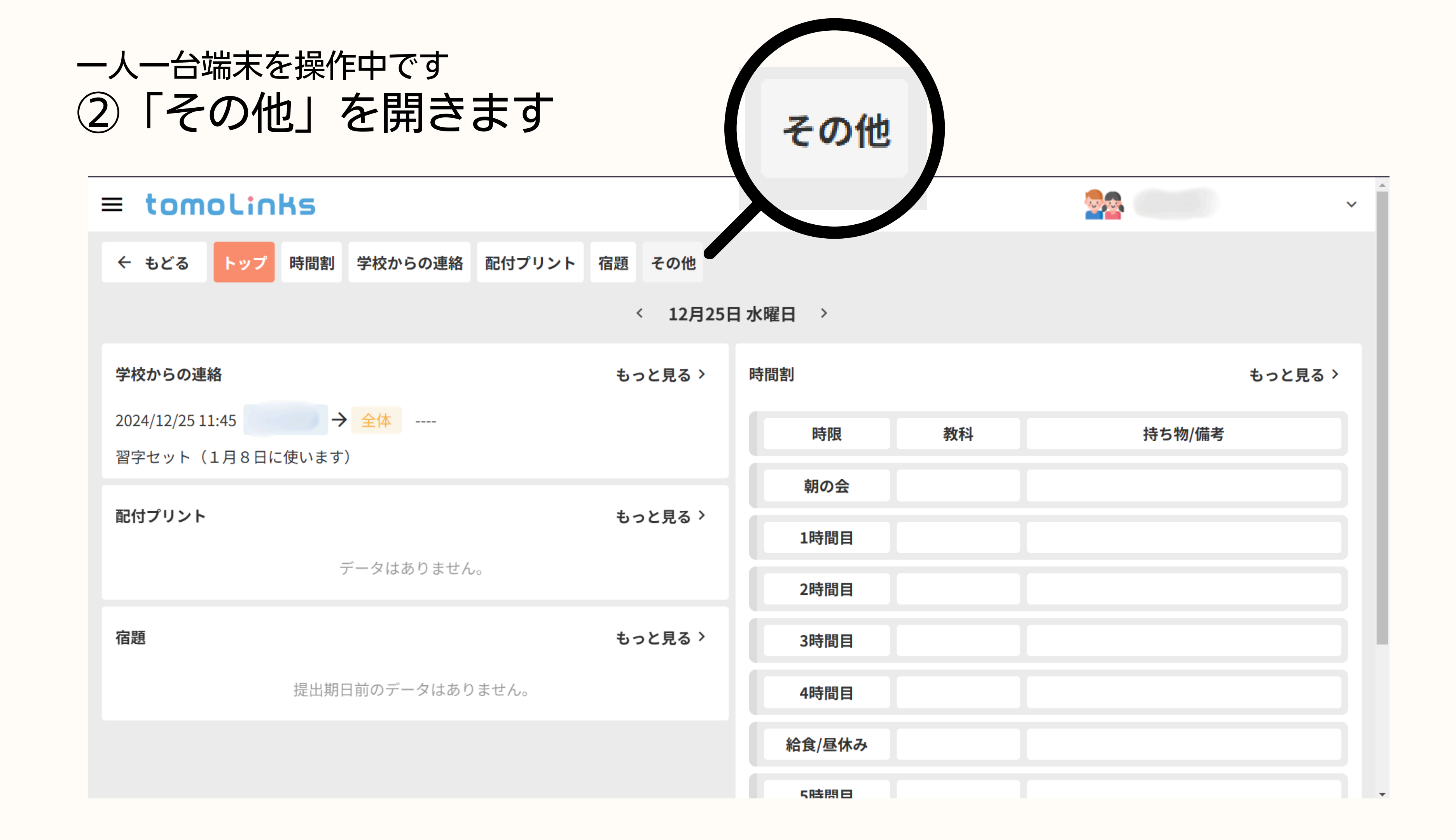

### 一人一台端末を操作中です ③「保護者アカウントの設定」→「兄弟姉妹のアカウント連携」 を選択します

| 保護者アカウントがまだ存在していません                                             |
|-----------------------------------------------------------------|
| 保護者アカウントを作成する場合、「保護者アカウントを新規<br>ボタンより作成可能です。<br>+ 保護者アカウントを新規作成 |
| または                                                             |
| すでに保護者アカウントをお持ちの場合、「兄弟姉妹のアカウ<br>携」ボタンによりこの子どもアカウントと紐づけできます。     |
| とじる                                                             |
|                                                                 |

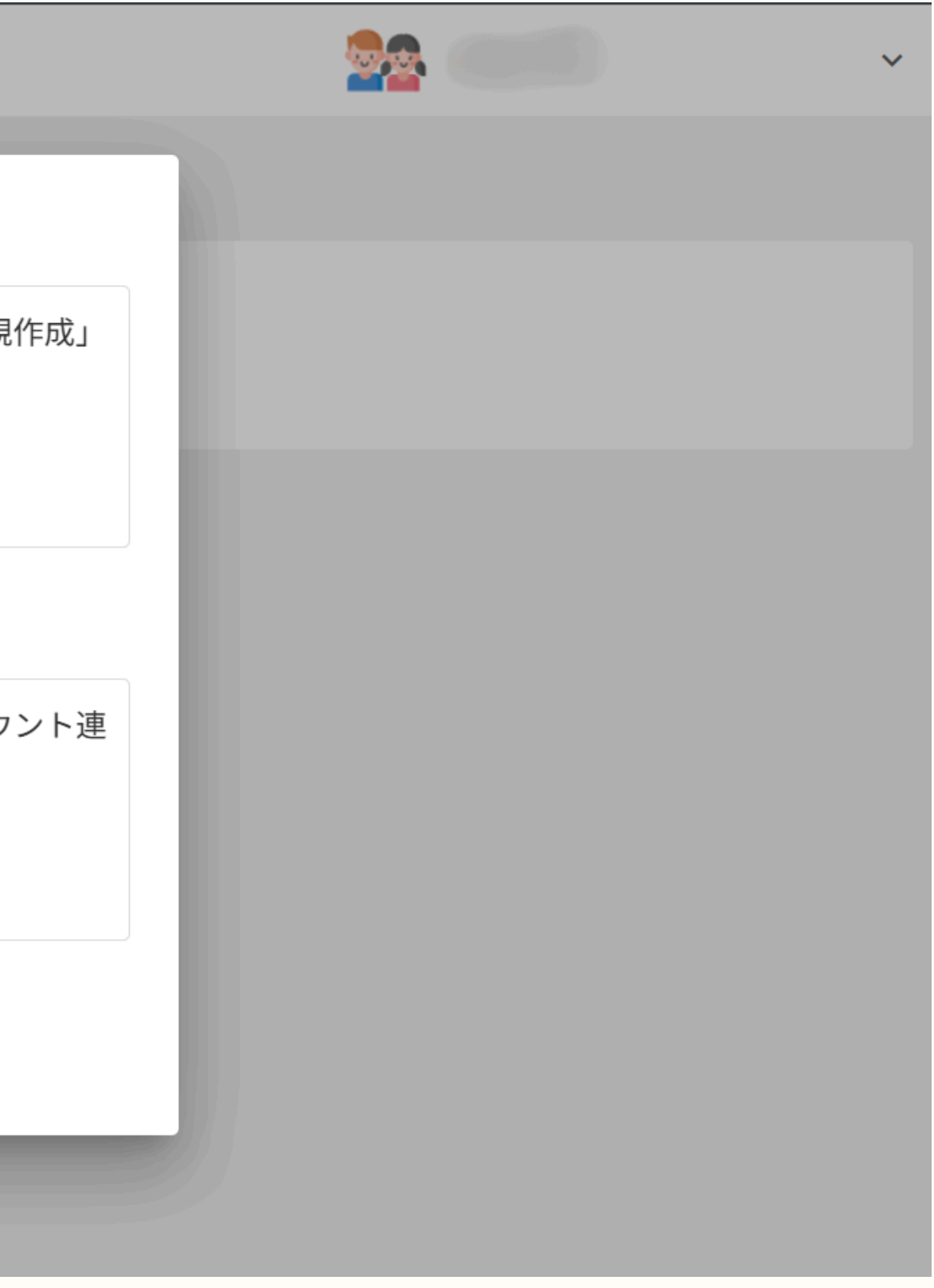

| ー人<br>③保<br>一人<br>「ユ・ | 台端末を<br>護者ア<br>目<br>に<br>ぞ | を操作中で<br>マカウン<br>き録し7<br>-ID」の | です<br>ントと<br>たお子<br>と「パ | 紐付<br>様<br>で<br>耳<br>スワ- | ナ<br>た<br>マ<br>イ<br>ド | す<br> され<br> 」 を | した<br>- 入力 | 」して |
|-----------------------|----------------------------|--------------------------------|-------------------------|--------------------------|-----------------------|------------------|------------|-----|
|                       | ← もどる                      | トップ 時間割                        | 学校からの連絡                 | 配付プリント                   | 宿題                    | その他              |            |     |
|                       | 保護者アカウ                     | ウントの設定                         | 学習履歴                    |                          |                       |                  |            |     |

#### 保護者アカウントと紐づける

この子どもアカウントと紐づける保護者のユーザーIDと保護者のパスワードを入力してください。紐づけをすることで、その保護者のユーザーIDでこの子どもアカウントの連絡帳 も閲覧できるようになります。

紐づけしたい保護者のユーザーID 必須

パスワード 必須

キャンセル

登録

Ø

【ユーザーIDが分からない場合】 スマホアプリの「その他」タブから「保護者の追加」を選択すると「ユーザーID」を確認できます。 または、一人目に登録したお子様のパソコンからtomoLinksを開き、 「れんらくちょう」→「その他」→「保護者アカウントの設定」画面からも確認できます。

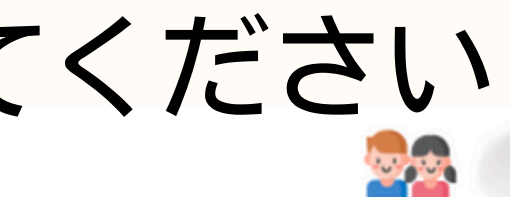

# 一人一台端末を操作中です ④「保護者アカウントの連結が完了しました」と表示されたら 「とじる」を押してください

| = tomolinks                                  |                          |  |  |  |  |
|----------------------------------------------|--------------------------|--|--|--|--|
| ← もどる トップ 時間割 学校からの連絡 酛                      | けプリント 宿題 その他             |  |  |  |  |
| 保護者アカウントの設定 学習履歴                             |                          |  |  |  |  |
| 保護者アカウントと紐づける                                |                          |  |  |  |  |
| この子どもアカウントと紐づける保護者のユーザーIDと<br>も閲覧できるようになります。 | (<br>保護者アカウントの連結が完了しました。 |  |  |  |  |
| 紐づけしたい保護者のユーザーID <mark>必須</mark>             |                          |  |  |  |  |
| seto190086P01                                | としる                      |  |  |  |  |
| パスワード 必須                                     |                          |  |  |  |  |
| •••••                                        | Ø                        |  |  |  |  |
|                                              |                          |  |  |  |  |
|                                              | キャンセル登録                  |  |  |  |  |
|                                              |                          |  |  |  |  |

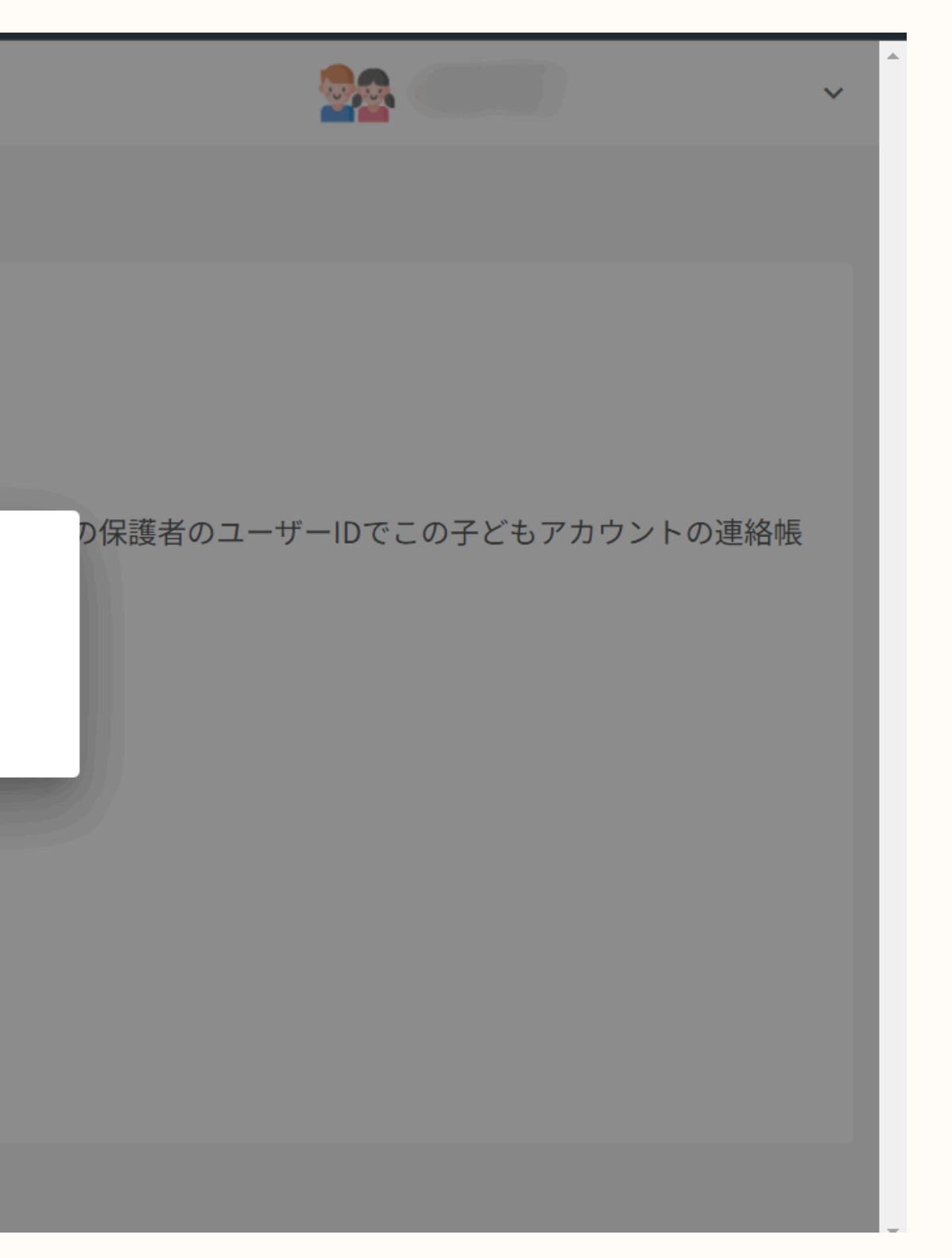

#### ここからはスマートフォンを使用します。 アプリの準備をお願いします。

⑤一度アプリを閉じ て、再度アプリを閉 いてください。 「表示名」をクリッ クすると表示したい 子どもを切り替える ことができます

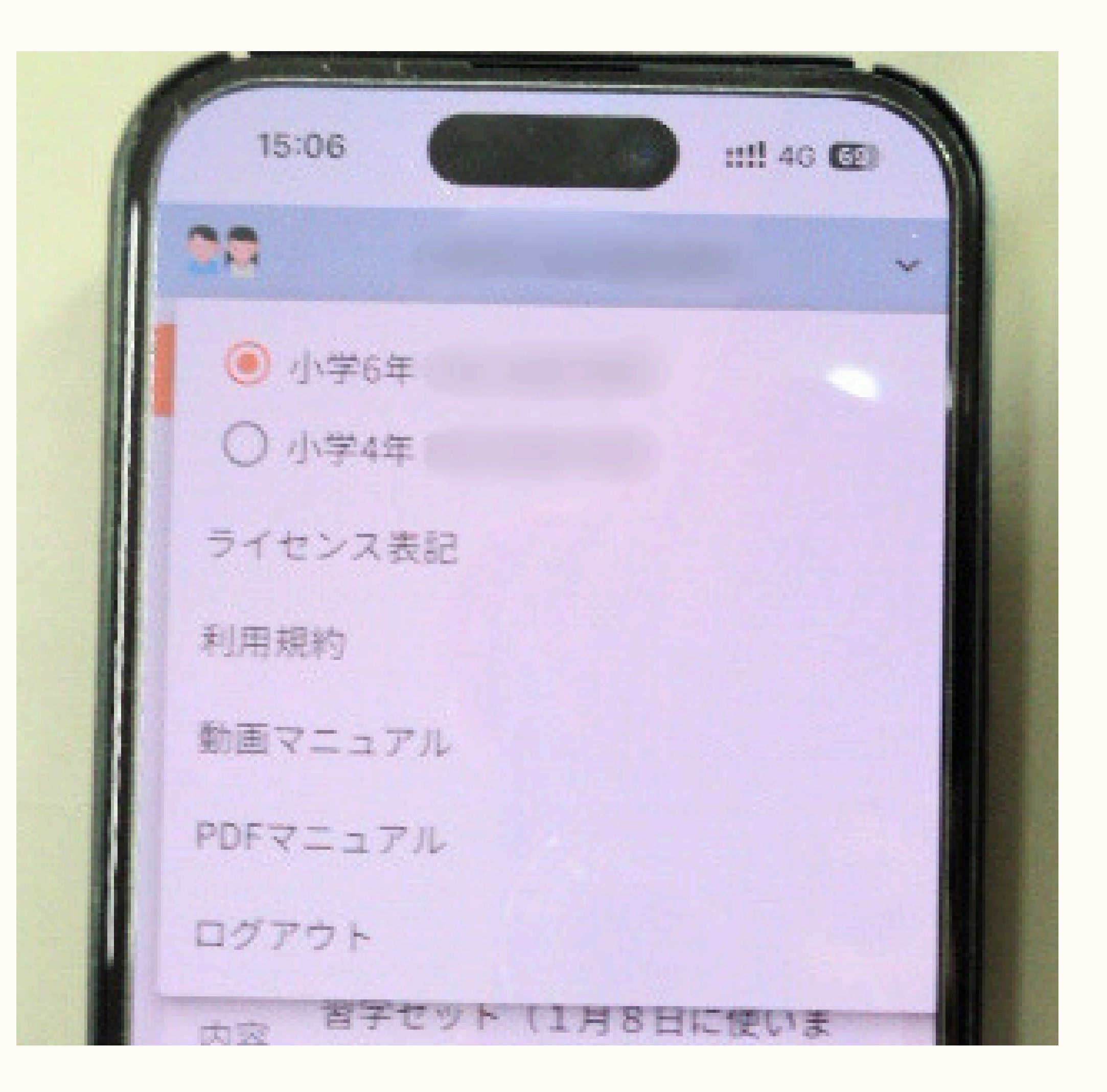

パスワードを忘れた場合

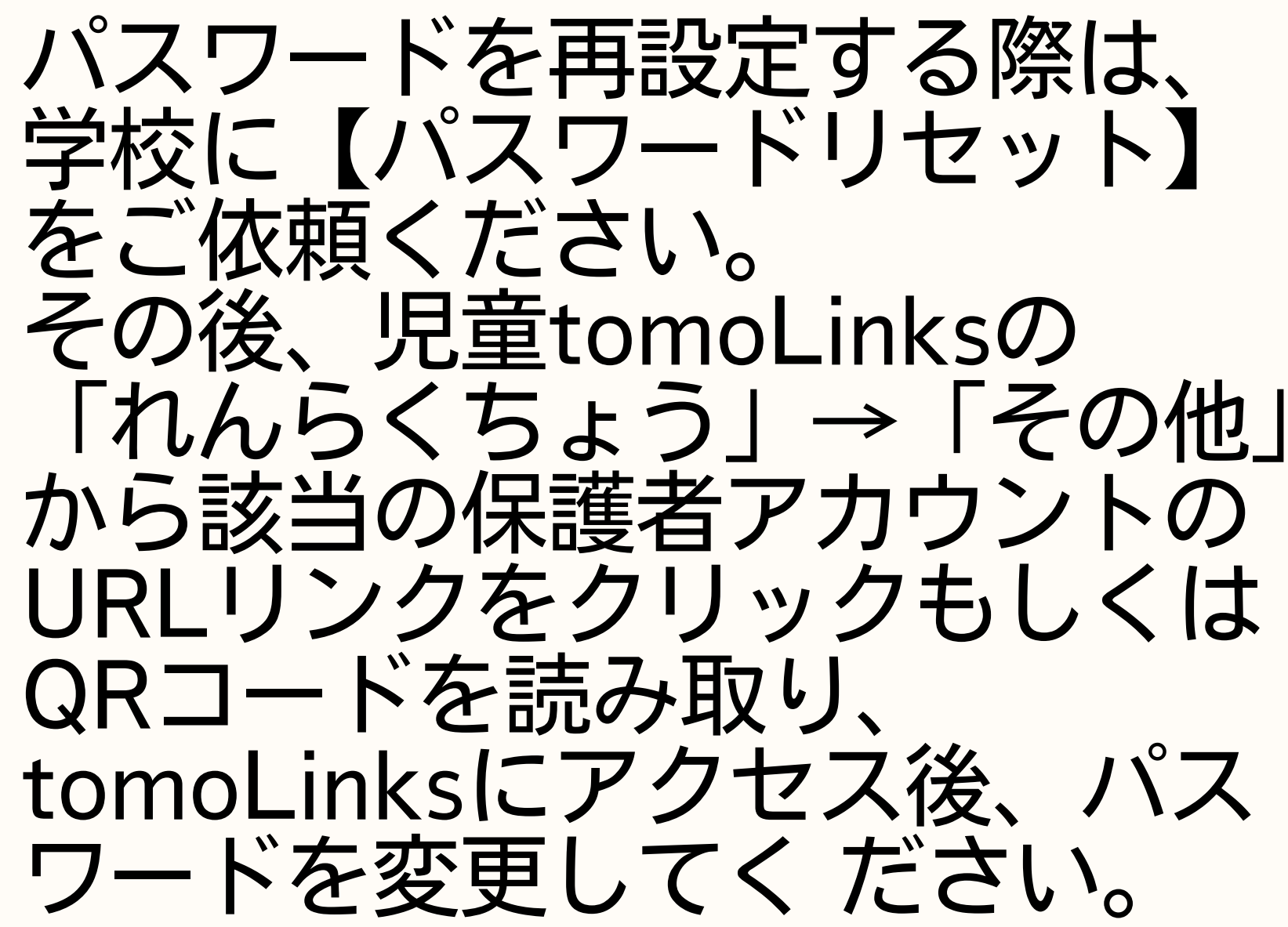